行翼云Dslink深度融合钉钉专业版OA,数据一键同步至用友U8后台,简单 来说,目前Dslink '已经打通了钉钉专业版OA以及用友U8的数据流,比如 说在钉钉OA审批走采购订单流程,审批通过后,数据自动同步至用友U8的 采购订单列表,具体步骤如下:

## 第一步:进入钉钉OA审批

|         |           |                                                                                                    |                                                                                                    |           |                |           |                |        | 10.040   | 1.1   |
|---------|-----------|----------------------------------------------------------------------------------------------------|----------------------------------------------------------------------------------------------------|-----------|----------------|-----------|----------------|--------|----------|-------|
| See 1   | Sec. Mar  | _                                                                                                    |                                                                                                    |           | S Incommission | 61        |                | 1.8444 | Witten 1 | XAR   |
| Ret.    | Q 14210   |                                                                                                    |                                                                                                    |           |                |           |                |        |          |       |
| 1.8%    | 0 m       | -                                                                                                    |                                                                                                    |           |                |           |                |        | 0.000    | C-64  |
| 8221    | 0.000     | 2                                                                                                    |                                                                                                    | 1000      |                |           | 144            |        |          | - 1   |
| 0.818   | in the Li | 2                                                                                                    |                                                                                                    | C 0 10    |                |           | 10 IS          |        |          |       |
| 1.00    | -0-wasa   |                                                                                                    |                                                                                                    | 12/2      |                |           |                |        |          | _     |
| 3.04    | 17        |                                                                                                    |                                                                                                    |           |                |           |                |        |          |       |
| 2.04    | 50        |                                                                                                    |                                                                                                    |           |                |           |                |        |          | 100   |
| 1. mi 🔶 |           | (and a state of the state of the state of th | -                                                                                                    | C         | <b>D</b>       |           |                |        |          |       |
| 6.200   |           |                                                                                                    |                                                                                                    | 6.3       | 2.3            |           |                |        |          |       |
| 5.48    |           |                                                                                                    |                                                                                                    |           |                |           |                |        |          |       |
| 5.44    |           | 1.00                                                                                                    |                                                                                                    |           |                |           |                |        |          | - 111 |
|         |           | Amonance (                                                                                                    | Contractante de la contractante de la contractante | C manutem |                |           |                |        |          |       |
| 1.00    |           |                                                                                                    |                                                                                                    |           |                |           |                |        |          |       |
|         | 10010     | 9081                                                                                                    |                                                                                                    |           |                |           |                |        |          |       |
|         |           | mente i                                                                                                    |                                                                                                    | C         | C aboraça      | C         | C #107() # 5 T | 2      |          |       |
|         |           |                                                                                                    |                                                                                                    |           | _              |           |                |        |          |       |
|         | (94       |                                                                                                    |                                                                                                    |           |                |           |                |        |          |       |
|         |           | -                                                                                                    |                                                                                                    |           | C atima        | C molanda | Q              | addam. |          |       |
|         | -         |                                                                                                    | -                                                                                                    | 100 A     |                | 10 C      | -              |        |          |       |
|         |           | Autor .                                                                                                    | 100                                                                                                    | C 44      | C 201          | · willing |                |        |          |       |

## 第三步:进入表单后,填写相关信息,选择【所在部门】 ,自动匹配先前配置好的流程。

| 评情                                         |            | ×           |
|--------------------------------------------|------------|-------------|
| ■201200091911000454551<br>北端町根本公田士山の双欧江会会批 | ଅନେ ଅନେ ସେ | 8 2220      |
| SK時获提父的用及U8米购订早申加 ◆ 上港的算用地址有错公司            |            | worker?     |
| 所在部门<br>石家庄田队                              |            |             |
| 红面建立                                       |            |             |
| 000000021                                  |            |             |
| 订单合题                                       |            |             |
| ["96581.2000"]                             |            |             |
| 供应带名称<br>[70:00:00:00]                     |            |             |
| [ compet ]                                 |            |             |
| ("开立")                                     |            |             |
|                                            |            |             |
| 流程                                         |            |             |
| 図式 設設印画<br>役                               |            | 06-09 19:33 |
| ■批人<br>段(画弦中)                              |            |             |
| (2) 需核─张系的订单<br>生活的                        |            |             |
|                                            |            |             |
|                                            | _          |             |
|                                            |            |             |

## 第五步:审批通过后,进入用友U8后台,点击刷新,订单 编号【000000021】自动同步至采购订单列表中